Twelve adult males were put on a liquid diet in a weight-reducing plan. Weights were recorded before and after the diet. The data are shown in the table below. Use the Wilcoxon Signed-Rank Test to ascertain if the plan was successful. Use  $\alpha = 0.05$ .

|        | Subject |     |     |     |     |     |     |     |     |     |     |     |
|--------|---------|-----|-----|-----|-----|-----|-----|-----|-----|-----|-----|-----|
|        | 1       | 2   | 3   | 4   | 5   | 6   | 7   | 8   | 9   | 10  | 11  | 12  |
| Before | 186     | 171 | 177 | 168 | 191 | 172 | 177 | 191 | 170 | 171 | 188 | 187 |
| After  | 188     | 177 | 176 | 169 | 196 | 172 | 165 | 190 | 165 | 180 | 181 | 172 |

1. Enter the "After plus null value" data values into one variable (add the null value, zero, to each of the "After" values) and the "Before" data values into another variable (*see left figure, below*). If you want your differences to be "Before – After – null value", then you must put the "after plus null value" values in the first column and the "before" values in the second column. Note that the row/case numbers correspond to the subject numbers, as in the table above.

|    | after_plus_null | before |
|----|-----------------|--------|
| 1  | 188             | 186    |
| 2  | 177             | 171    |
| 3  | 176             | 177    |
| 4  | 169             | 168    |
| 5  | 196             | 191    |
| 6  | 172             | 172    |
| 7  | 165             | 177    |
| 8  | 190             | 191    |
| 9  | 165             | 170    |
| 10 | 180             | 171    |
| 11 | 181             | 188    |
| 12 | 172             | 187    |
| 13 |                 |        |

2. Next you need to create the differences, *D*, so that you can check the symmetric distribution assumption by checking a boxplot of the differences. Select "Compute Variable…" under the "Transform" menu (*see right figure, below*). Name the target variable "D" with numeric expression "before – after\_plus\_null" before clicking "OK" (*see middle figure, below*). The results of the computations will appear in the Data Window (*see right figure, below*).

|                                            | Compute Variable            |                                                 |                                    |        |                 |        |    |
|--------------------------------------------|-----------------------------|-------------------------------------------------|------------------------------------|--------|-----------------|--------|----|
| Transform Analyze Graphs Utilities Add-ons | Target Variable:            | Numeric Expression:<br>before - after_plus_null |                                    |        |                 |        |    |
| Compute Variable                           | Type & Label                |                                                 |                                    |        | after_plus_null | before | D  |
| Count Values within Cases                  | (After plus null value) [   |                                                 | Function group:                    |        | 188             | 186    | -2 |
| Recode into Same Variables                 | Before [before]             |                                                 | All<br>Arithmetic                  | 2      | 2 177           | 171    | -6 |
| Recode into Different Variables            |                             |                                                 | CDF & Noncentral CDF<br>Conversion |        | 3 176           | 177    | 1  |
| Automatic Recode                           |                             |                                                 | Date Arithmetic                    | 4      | 1 169           | 168    | -1 |
| Visual Binning                             |                             |                                                 | Date Extraction                    | ≥ 5    | 5 196           | 191    | -5 |
| Rank Cases                                 |                             |                                                 | Functions and Special Variab       | les: E | i 172           | 172    | 0  |
|                                            |                             |                                                 |                                    | 7      | 165             | 177    | 12 |
| Date and Time Wizard                       |                             |                                                 |                                    | 8      | 3 190           | 191    | 1  |
| Peolece Missing Values                     |                             |                                                 |                                    | 9      | 9 165           | 170    | 5  |
| Random Number Generators                   |                             |                                                 |                                    | 10     | ) 180           | 171    | -9 |
|                                            | If (optional case selection | condition)                                      |                                    | 11     | 181             | 188    | 7  |
| Run Pending Transforms Ctrl+G              | ОК                          | Paste Reset Ca                                  | ancel Help                         | 12     | 2 172           | 187    | 15 |
| 180.0 171                                  |                             |                                                 |                                    | 4.5    |                 |        |    |

3. Next you can check the symmetric distribution assumption by checking a boxplot of the differences. Select "Boxplot..." under the "Legacy Dialogs" section of the "Graphs" menu (*see right figure, below*). Select "Simple" and "Summaries of separate variables" before clicking "Define" (*see middle figure, below*). The variable to be graphed should be "D" (*see right figure, below*).

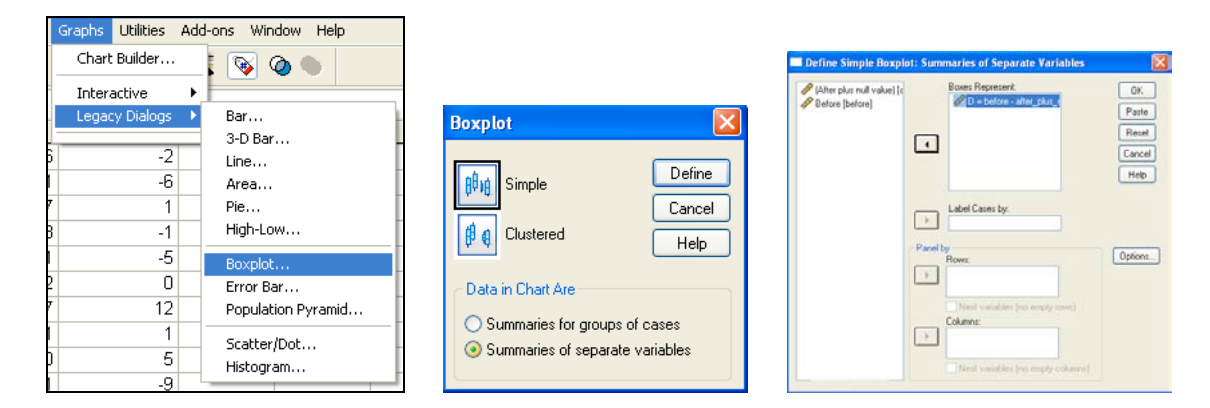

- 4. Select Analyze  $\rightarrow$  Nonparametric Tests  $\rightarrow$  2 Related Samples ... (see left figure, above).
- 5. Select "After plus null value" and "Before" together, then click the arrow button to enter them into the Test Pair(s) List. Select "Wilcoxon" as the Test Type and then click "OK" (*see right figure, below*).

| Analyze Graphs Utilities                                                                                                    | Add-ons Window Help                                              |                                                                           |                                |
|----------------------------------------------------------------------------------------------------|------------------------------------------------------------------|---------------------------------------------------------------------------|--------------------------------|
| Reports<br>Descriptive Statistics<br>Tables<br>Compare Means<br>General Linear Model<br>Generalized Linear Models<br>Mixed Models | r var var                                                        | Two-Related-Samples Tests                                                 | ×                              |
| Correlate<br>Regression<br>Loglinear<br>Classify<br>Data Reduction<br>Scale                                                       |                                                                  | After plus null value [a     After plus null value [a     Before [before] | OK<br>Paste<br>Reset<br>Cancel |
| Nonparametric Tests<br>Time Series<br>Survival                                                                                    | Chi-Square Binomial Runs                                         | - Current Selections                                                      | Help                           |
| <ul> <li>Multiple Response</li> <li>Missing Value Analysis</li> <li>Quality Control</li> </ul>                                    | 1-Sample K-S     2 Independent Samples     K Independent Samples | Variable 1: ✓ Wilcoxon Sign McNemar<br>Variable 2:                        |                                |
| ROC Curve                                                                                                    | 2 Related Samples<br>K Related Samples                           | Options                                                                   | j                              |

6. Your output should look like this.

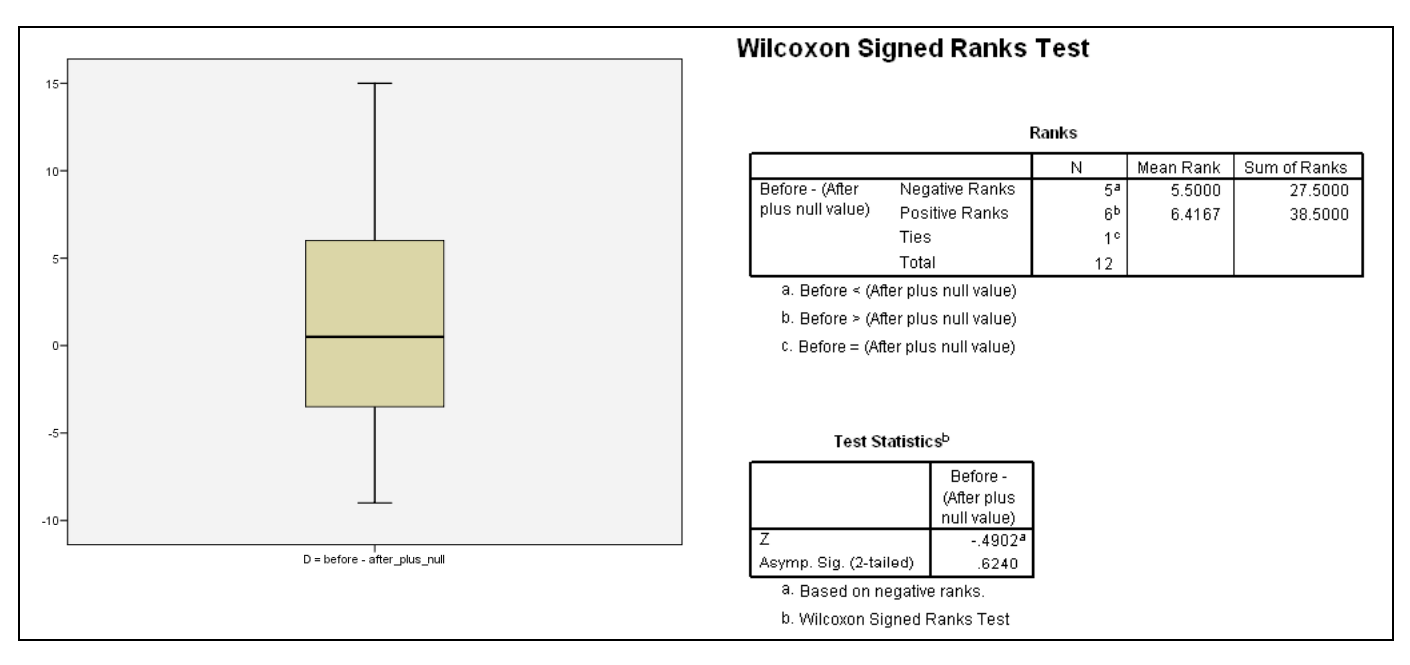

7. You should use the output information in the following manner to answer the question.

| <u>Step 0</u> :                    | <b>Check Assumptions</b><br>The boxplot appears roughly symmetric, so the symmetry assumption appears to be met.                                                                                                    |  |  |  |  |  |  |  |  |  |
|------------------------------------|----------------------------------------------------------------------------------------------------|--|--|--|--|--|--|--|--|--|
| <u>Step 1</u> :                    | Hypotheses<br>$H_0: \mu_{Before} = \mu_{After}$ $H_0: \mu_{Before} - \mu_{After} = 0$ $H_0: \mu_D = 0$<br>$H_a: \mu_{Before} > \mu_{After}$ or $H_a: \mu_{Before} - \mu_{After} > 0$ or $H_a: \mu_D > 0$                                                                                                    |  |  |  |  |  |  |  |  |  |
| <u>Step 2</u> :                    | <b>Note:</b> $D = Before - (After + 0)$ (If there is a weight reduction, $D > 0$ .)<br><b>Significance Level</b><br>$\alpha = 0.05$                                                                                                    |  |  |  |  |  |  |  |  |  |
| <u>Step 3</u> :<br><u>Step 4</u> : | Rejection Region<br>Reject the null hypothesis if <i>p</i> -value ≤ 0.05.<br>Test Statistic                                                                                                    |  |  |  |  |  |  |  |  |  |
|                                    | Ranks                                                                                                    |  |  |  |  |  |  |  |  |  |
|                                    | No       Mefan Rank       Sum of Banks         Before - (After Negative Ranks       54       5.5000       27.5000         plus null value)       Positive Ranks       64       6.4167       38.5000         Total       12       12       12       24.01         a. Before < (After plus null value)       .6240       .6240       .6240         b. Before > (After plus null value)       .       .       .       .         c. Before = (After plus null value)       .       .       .       .         b. Before = (After plus null value)       .       .       .       . |  |  |  |  |  |  |  |  |  |

*S-RS* = (sum of positive ranks) – (sum of negative ranks) = 38.50 - 27.50 = 11*p*-value =  $\frac{1}{2}$ Asymp. Sig. (2-tailed) =  $\frac{1}{2}(0.6240) = 0.3120$ 

[If the test were two-tailed, the *p*-value would be Asymp. Sig. (2-tailed).]

## Step 5: Decision

Since *p*-value = 0.312 > 0.05, we fail to reject the null hypothesis.

## Step 6: State conclusion in words

At the level  $\alpha = 0.05$  of significance, there is not enough evidence to conclude that the plan was successful.